# UTILIZÁ **TU TOKEN** PARA VALIDAR TUS PRESTACIONES

## ¿QUÉ ES EL TOKEN?

El **«Token»**, o llave electrónica, es un código que se utiliza para validar tu presencia y conformidad en las consultas médicas reemplazando la firma. Este código es seguro, porque es único e irrepetible y cambia en cada ingreso a la App.

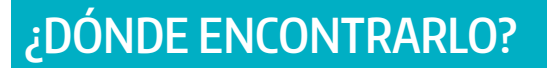

En el botón **Credecial digital**, de tu **App** o en la **web de IOMA (Sección AUTOGESTIÓN AFILIADAS/OS**).

## ¿PARA QUÉ SIRVE?

Con tu token podés validar tu conformidad para:

- Consultas y prácticas médicas
- Atención odontológica
- Medicamentos y accesorios

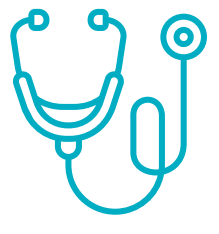

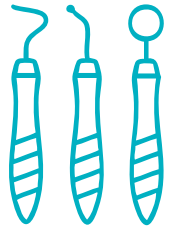

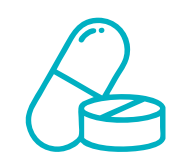

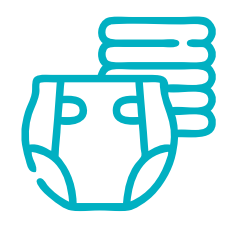

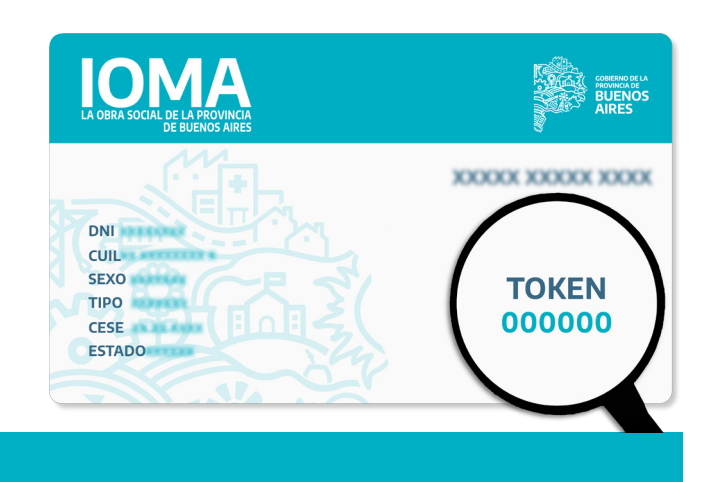

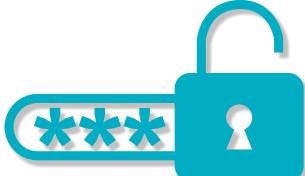

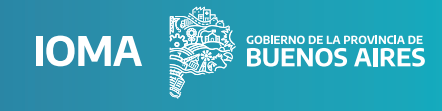

IOMA

### ¿CÓMO GENERAR TU TOKEN DESDE LA APP IOMA DIGITAL?

¿Ya contás con la aplicación IOMA Digital? Si no la tenés, es muy sencillo, descargala desde ≽ Play Store o 🙏 AppStore.

Para generar un token dinámico:

• Ingresá a la aplicación de IOMA con tu CUIL y contraseña.

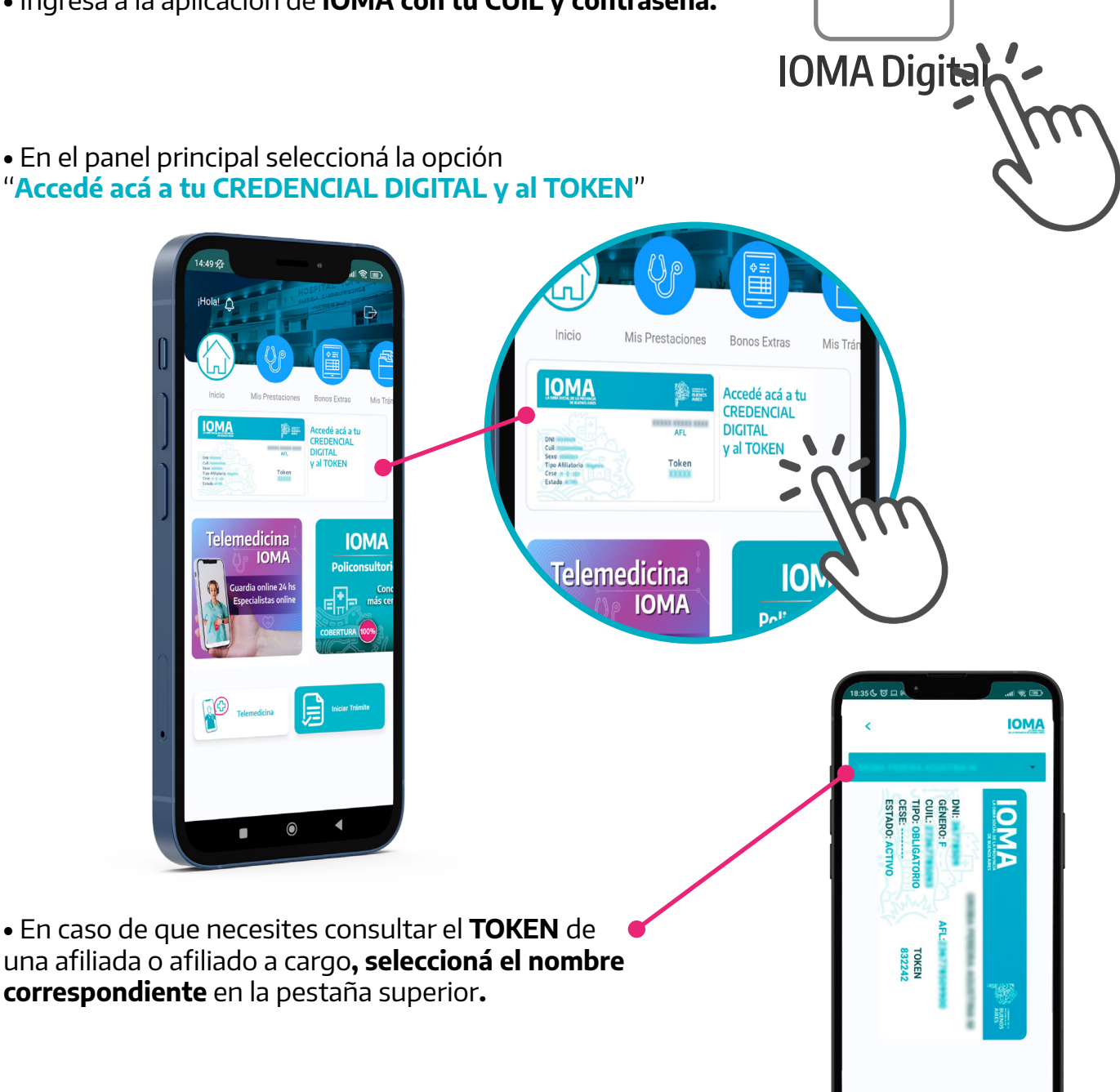

Si tenés problemas para validar tu trámite escribí a Mesa de Ayuda: 221-351-0282.

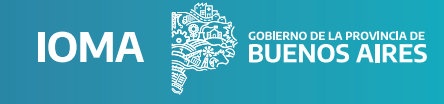

**AUTOGESTIÓN** 

AFILIADAS/09

### ¿CÓMO GENERAR TU TOKEN DESDE LA WEB DE IOMA?

En la web de IOMA, dentro del portal "AUTOGESTIÓN AFILIADAS/OS" vas a poder conseguir tu token dinámico y también el preimpreso.

### Para generar un token dinámico:

• Entrá al portal "AUTOGESTIÓN AFILIADAS/OS" desde la web de IOMA. Acá, vas a encontrar información sobre atención médica, tus trámites, tokens para validar las consultas y la credencial digital.

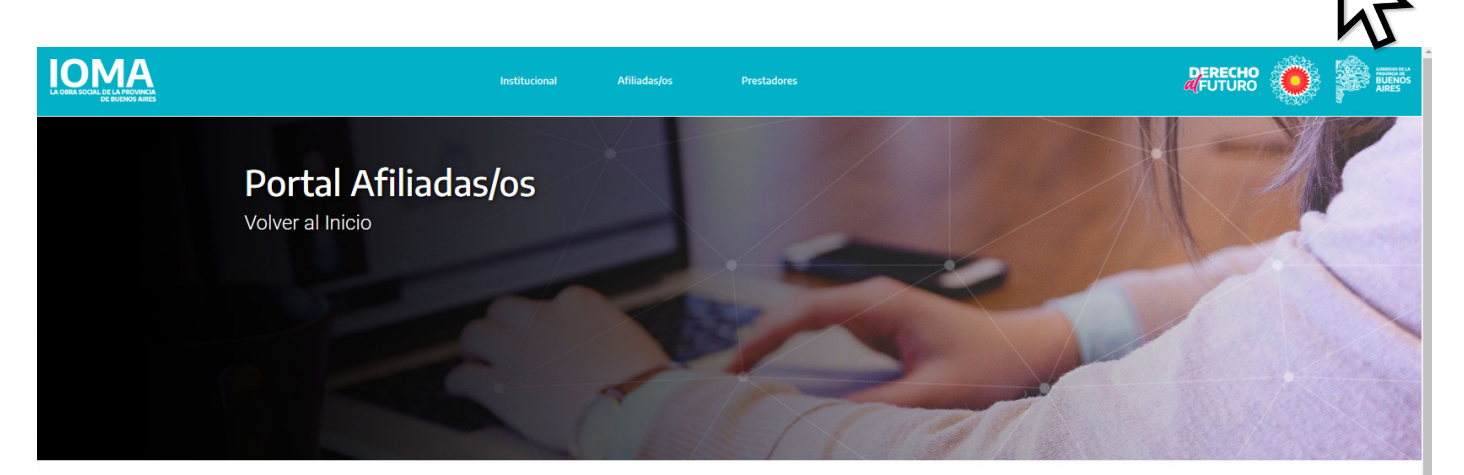

#### ¡Bienvenidas/os!

Descubrí las nuevas herramientas digitales para interactuar con IOMA de manera fácil y ágil. Estamos trabajando para incorporar nuevas funcionalidades, te invitamos a visitar este sitio frecuentemente.

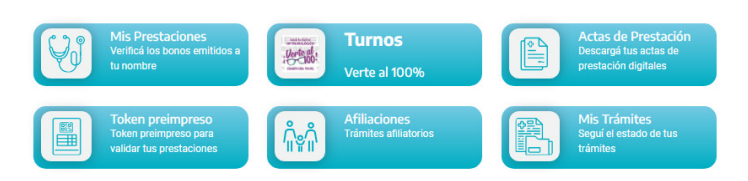

• Seleccioná en la opción "Credencial". Luego la web te va a redireccionar al menú de "Mis Gestiones" desde donde deberás iniciar sesión.

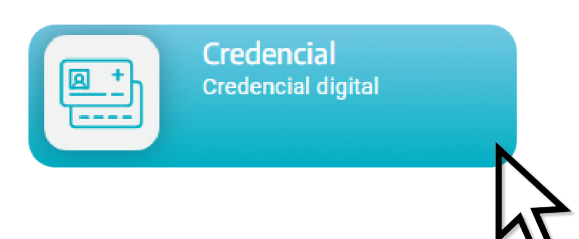

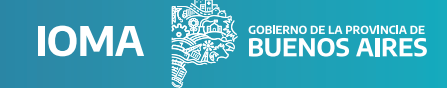

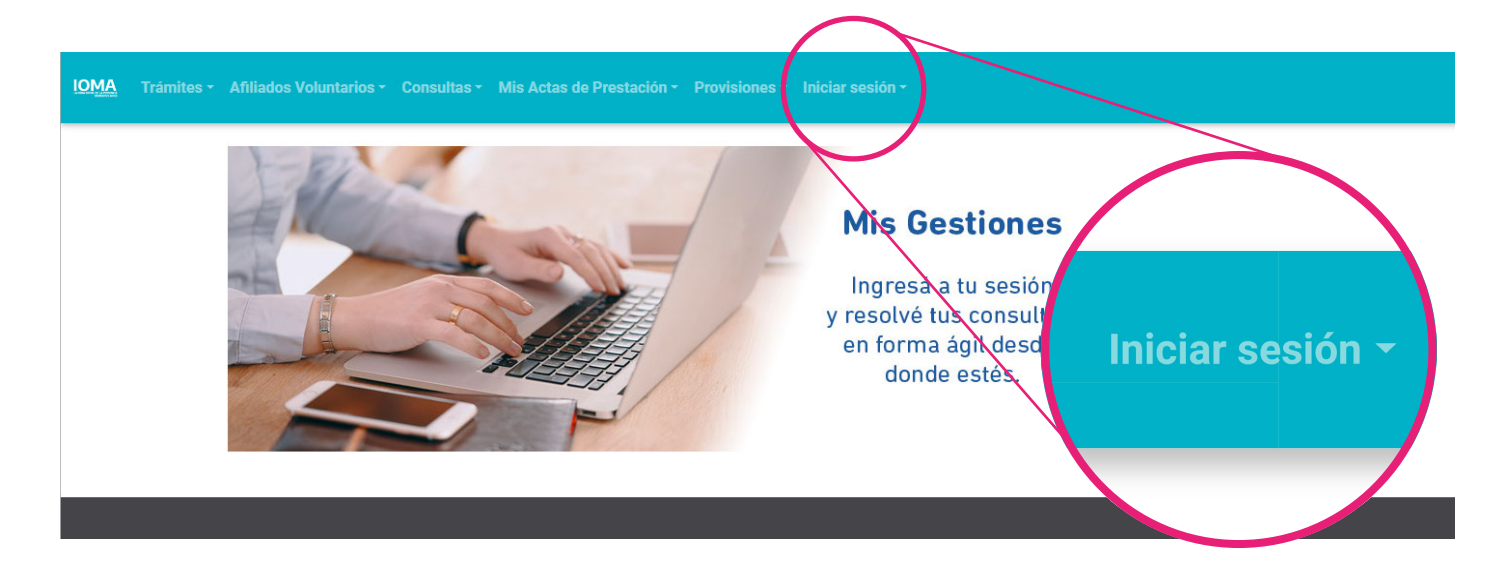

### • Ingresá con tu CUIL y contraseña.

| Biervenido a Mis Gestiones |
|----------------------------|

• Desde la columna "**Credencial**" podrás **ver** o **descargar** tu credencial digital donde encontrarás el **token.** 

| ΙΟΜΑ                                                                                          | Trámites - | Consultas - | Mis Actas de Prestación - Provi | siones -              |           |        |                       |                                        |                                        |
|-----------------------------------------------------------------------------------------------|------------|-------------|---------------------------------|-----------------------|-----------|--------|-----------------------|----------------------------------------|----------------------------------------|
| Bienvenido a mis gestiones<br>Aquí podrás acceder a tus servicios y los de tu grupo familiar. |            |             |                                 |                       |           |        |                       |                                        |                                        |
|                                                                                               |            |             |                                 | Grupo familiar activo |           |        |                       |                                        |                                        |
|                                                                                               |            |             | Nro Afiliado 🛝                  | Nombre y Apellido     | ti dni ti | Sexo ț | Situación Afiliatoria | <sup>↑↓</sup> Credencial <sup>↑↓</sup> | Actualizar datos $\uparrow \downarrow$ |
|                                                                                               |            |             |                                 |                       |           | F      | EN PADRÓN             | <ul> <li>A</li> </ul>                  | C                                      |
|                                                                                               |            |             | 1 - 1 de 1                      |                       |           |        |                       | k                                      |                                        |

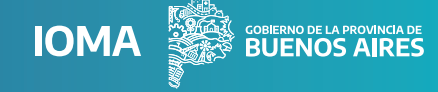

### Para generar un token preimpreso:

• Entrá al portal "AUTOGESTIÓN AFILIADAS/OS" desde la web de IOMA.

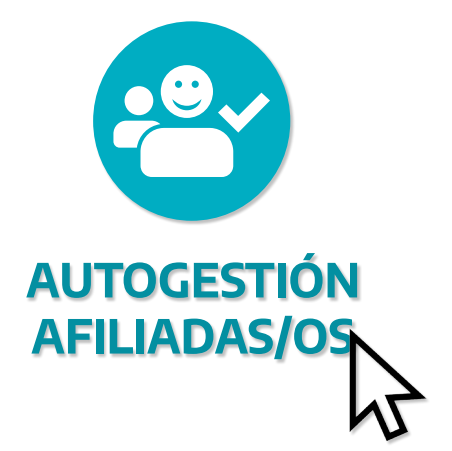

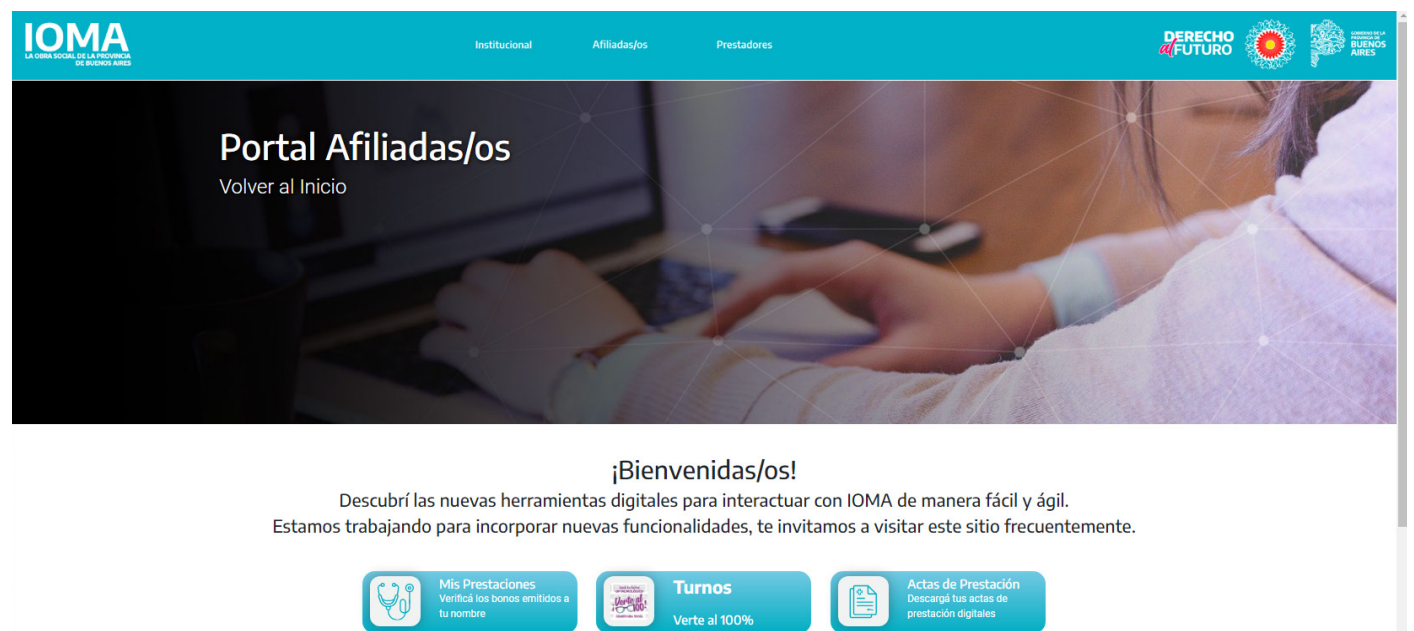

• Seleccioná en la opción "Token preimpreso" para generarlo automáticamente y validar tus prestaciones. Éste se genera en el momento y tiene validez durante todo el mes en el que fue creado. De esta manera, se constata que no se falsifique tu conformidad, ya que este número queda asociado a tu cuenta y permite verificar que lo hayas generado.

(Ash

Vademécum IOMA

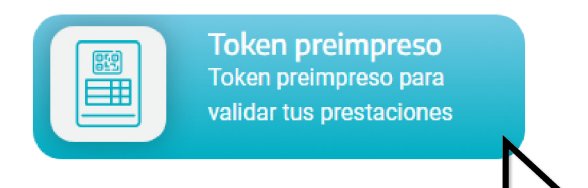

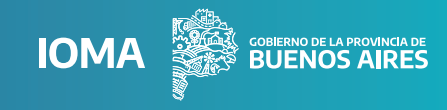

### • Ingresá con tu CUIL y contraseña.

|   | Bienvenido a Mis Gestiones Ahora tu nombre de usuario es tu CUIL! Si ya tenías un usuario de autogesti Ingresá tu CUIL sin guiones Contraseña Contraseña Recordar usuario (Solo si es tu computadora personal) Descarg Ingresar Olvidé mi contraseña | CUIL<br>Ingresá tu CUIL sin guiones<br>Contraseña<br>Recordar usuario<br>(Sólo si es tu computadora personal) |  |
|---|----------------------------------------------------------------------------------------------------|----------------------------------------------------------------------------------------------------|--|
| L |                                                                                                    | Ingresar<br>Olvidé mi contraseña                                                                              |  |

• Elegí la afiliada o afiliado, la cantidad de tokens y el mes. Por último, apretá en "GENERAR TOKEN".

| IOMA Trámites - Consultas - Mis Actas de Prestación - | Provisiones                                                                         | BUENOS AIRES |
|-------------------------------------------------------|-------------------------------------------------------------------------------------|--------------|
|                                                       | Generar Token:                                                                      |              |
|                                                       | Aún puedes generar 9 tokens más para este mes.                                      |              |
|                                                       | Cantidad (*)<br>1<br>GENERAR TOKEN                                                  |              |
|                                                       | Fecha Generación 12 Fecha Vencimiento 12 Nombre de Aplicación 12 Token 12 Desca Par |              |

• Una vez generado el token vas a poder **previsualizarlo en la misma pantalla.** 

| I <u>OMA</u> Trámites ▼ Consultas ▼ | Trámites + Consultas + Mis Actas de Prestación + Provisiones + + |                                                |                   |                      |                                   |             |  |
|-------------------------------------|------------------------------------------------------------------|------------------------------------------------|-------------------|----------------------|-----------------------------------|-------------|--|
|                                     |                                                                  | Generar Token:                                 | - Afiliado (*)    |                      |                                   | •           |  |
|                                     |                                                                  | Aún puedes generar 8 tokens más para este mes. |                   |                      | Fecha (*)<br>4 / 2024             | •           |  |
|                                     |                                                                  | Cantidad (*)                                   |                   | •                    | GENERAF                           | RTOKEN      |  |
|                                     |                                                                  | Fecha Generación 🌐 🏦                           | Fecha Vencimiento | Nombre de Aplicación | <sup>↑↓</sup> Token <sup>↑↓</sup> | Descargar 🌐 |  |
|                                     |                                                                  | 15/04/2024                                     | 01/05/2024        | PREIMPRESO           | 503605                            |             |  |
|                                     |                                                                  | 16/04/2024                                     | 01/05/2024        | PREIMPRESO           | 885769                            |             |  |
|                                     | 1                                                                | - 2 de 2                                       |                   |                      |                                   |             |  |

• En caso de que necesites enviarlo o imprimirlo, en la opción "**Descargar**" se generará un archivo PDF con la credencial digital y el número de token, que podrás llevar a la consulta médica o farmacia.

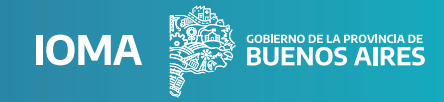

## Para ingresar por primera vez al portal "AUTOGESTIÓN AFILIADAS/OS"

• Desde **www.ioma.gba.gob.ar** entrá al portal "**AUTOGESTIÓN AFILIADAS/OS**" y seleccioná la opción **"Token preimpreso".** 

• Ingresá en el botón "REGISTRARME".

| IOM | <u>1A</u>                                           |                                                       |                                                                                                    | BUENOS AIRES |
|-----|-----------------------------------------------------|-------------------------------------------------------|----------------------------------------------------------------------------------------------------|--------------|
|     |                                                     | Bienvenido a Mis Gestiones                            |                                                                                                    |              |
|     |                                                     | Ahora tu nombre de usuario es tu CUIL! Si ya tenías u | n usuario de autogestión, no hace falta volver a registrarse.                                            |              |
|     |                                                     | CUIL<br>Ingresă tu CUIL sin guiones                   | Registrate y obtené estos beneficios<br>✔Acciones referidas a tu nueva credenciat<br>✔Estado afiliatorio |              |
|     | Registrate y obtené estos                           | s beneficios                                          | ✓ Gestiones afiliados voluntarios: pagos y consulta de deuda<br>Registrarme                              |              |
|     | ✔ Acciones referidas a tu nue                       | va credencial                                         | Descargá acá la APP de IOMA Móvil                                                                        |              |
|     | 🗸 Estado afiliatorio                                |                                                       |                                                                                                    |              |
|     | 🗸 Gestiones afiliados volunta                       | rios: pagos y consulta de deuda                       | а                                                                                                    |              |
|     | Registram                                           | ne 💦                                                  | os                                                                                                    |              |
|     | Descargá acá la APP<br>DISPONIBLE EN<br>Google Play | de IOMA Móvil<br>Disponible en el<br>App Store        | ôn                                                                                                    |              |

• Completá el "**Registro de usuario**", con CUIL, Sexo, Nº de documento y de trámite, Email y Contraseña. Una vez que hayas completado los datos, tildá la opción "No soy un robot" y luego seleccioná "**REGISTRARME**".

| IOMA Trámites - Afiliados Voluntarios - Consultas - Mis Actas de Prestación - Provisiones - Iniciar sesión - |                                      |  |
|----------------------------------------------------------------------------------------------------|--------------------------------------|--|
| Registro de usuario                                                                                          |                                      |  |
| Los campos con (*) son obligatorios.                                                                         |                                      |  |
| CUIL (Sin guiones)                                                                                           | Sexo (el que figura en tu DNI) (*) 👻 |  |
| N° de documento                                                                                              | N° de Trámite DNI                    |  |
| Email                                                                                                    | Repetir Email                        |  |
| Contraseria 🎕                                                                                                | Repetir Contraseña                   |  |
| No soy un robot                                                                                              |                                      |  |
| Au regisurarse se adeptan las bases y conticiones                                                            | REGISTRARME                          |  |

• A continuación, verás la confirmación y se activará el acceso a tu perfil, desde el cual podrás sacar turnos, ver o mostrar tu credencial, generar un token en el momento de la consulta o preimprimir una serie de tokens para su uso posterior en consultas presenciales.